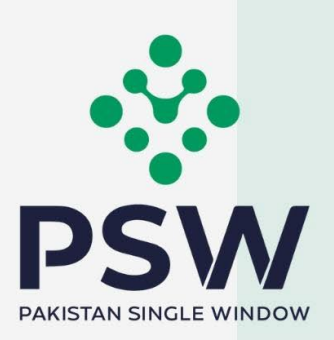

# USER MANUAL FOR TRADERS AND CUSTOMS AGENTS

## **ELIMINATION OF EIF & EFE**

#### **Confidential Information:**

The information provided in this document is intended solely for the use of PSW. The contents of this document may not be reproduced or divulged outside the intended organizations without the express written permission of PSW.

## TABLE OF CONTENTS

| We                          | elco         | me t       | to Pakistan Single Window!                                              | . 4 |  |  |  |  |
|-----------------------------|--------------|------------|-------------------------------------------------------------------------|-----|--|--|--|--|
| 1                           | Introduction |            |                                                                         |     |  |  |  |  |
| 2                           |              | Background |                                                                         |     |  |  |  |  |
| 3                           |              | Con        | nplying with Cross Border Trade Related Payment Regulations through PSW | 5   |  |  |  |  |
| 4                           |              | Sali       | ent Features:                                                           | 5   |  |  |  |  |
| 5                           |              | Pre        | requisites for affecting cross border trade and financial transactions  | 6   |  |  |  |  |
| 6                           |              | Syst       | tem Requirements                                                        | . 6 |  |  |  |  |
| 7                           |              | Leg        | al Instructions                                                         | 6   |  |  |  |  |
| 8                           |              | Step       | by Step Process                                                         | 7   |  |  |  |  |
| 8                           | .1           | Т          | rader Banking Profile                                                   | 7   |  |  |  |  |
|                             | 8.           | 1.1        | Associate Banking Profile                                               | 7   |  |  |  |  |
|                             | 8.           | 1.2        | View Banking Profile                                                    | 12  |  |  |  |  |
| 8                           | .2           | Fi         | inancial Instruments                                                    | 14  |  |  |  |  |
|                             | 8.           | 2.1        | View Financial Instruments                                              | 14  |  |  |  |  |
|                             | 8.           | 2.2        | Transfer Financial Instrument                                           | 17  |  |  |  |  |
| 8                           | .3           | D          | eclaration Filing                                                       | 19  |  |  |  |  |
|                             | 8.           | 3.1        | Association of Financial Instrument with Declaration.                   | 19  |  |  |  |  |
| 9                           |              | Pro        | cedural Instructions for your Guidance                                  | 23  |  |  |  |  |
| 9                           | .1           | In         | nports                                                                  | 23  |  |  |  |  |
| 9                           | .2           | E          | xports                                                                  | 24  |  |  |  |  |
| 10                          |              | Har        | ndling of Transition Consignments:                                      | 27  |  |  |  |  |
| 11                          |              | Obl        | igations and Responsibilities                                           | 27  |  |  |  |  |
| 1                           | 1.1          | 0          | bligations of PSW                                                       | 27  |  |  |  |  |
| 1                           | 1.2          | 0          | bligations of the Subscriber                                            | 28  |  |  |  |  |
| 12 Acronyms & Abbreviations |              |            |                                                                         | 28  |  |  |  |  |
| 13                          |              | Con        | tact information                                                        | 29  |  |  |  |  |

## TABLE OF FIGURES

| 8.1.1-a Association of Banking Profile                       | 7  |
|--------------------------------------------------------------|----|
| 8.1.1-b Association of Banking Profile                       | 7  |
| 8.1.1-c Association of Banking Profile                       |    |
| 8.1.1-d Association of Banking Profile                       |    |
| 8.1.1-e 8.1.1-e Association of Banking Profile               | 9  |
| 8.1.1-f 8.1.1-f Association of Banking Profile               |    |
| 8.1.1-g Association of Banking Profile                       |    |
| 8.1.1-h Association of Banking Profile                       | 11 |
| 8.1.1-i Association of Banking Profile                       |    |
| 8.1.2-a View Banking Profile                                 | 12 |
| 8.1.2-b View Banking Profile                                 | 12 |
| 8.1.2-c View Banking Profile                                 |    |
| 8.1.2-d View Banking Profile                                 | 13 |
| 8.2.1-a View Financial Instruments                           | 14 |
| 8.2.1-b View Financial Instruments                           | 14 |
| 8.2.1-c 8.2.1-c View Financial Instruments                   | 15 |
| 8.2.1-d View Financial Instruments                           | 15 |
| 8.2.1-e View Financial Instruments                           | 17 |
| 8.2.2-a Transfer Financial Instrument                        |    |
| 8.2.2-b Transfer Financial Instrument                        |    |
| 8.2.2-c Transfer Financial Instrument                        |    |
| 8.3.1-a Association of Financial Instrument with Declaration |    |

## **WELCOME TO PAKISTAN SINGLE WINDOW!**

The Pakistan Single Window (PSW) user manual for *complying with regulations on imports and exports related remittances* provides step by step guide to the subscribers of PSW portal on how to declare information related to remittances for exports and imports while clearing such cargo. This handbook also provides brief background of the PSW system and how it is transforming the way regulations on remittances related to imports and exports are implemented in Pakistan. It lists responsibilities of PSW and of its subscribers.

## **1 INTRODUCTION**

Pakistan Single Window (PSW) is the trade related National Single Window (NSW) for efficient management of external trade. The NSW is an electronic portal *that allows parties involved in cross border trade and transport to lodge standardized information and documents using a single-entry point to fulfil all import, export, and transit related regulatory requirements.* If information is electronic, then individual data elements need only to be submitted once. Use of the PSW portal is allowed to authorized users who have completed the subscription process. Once subscribed and registered with Customs, users can access the PSW to perform cross border trade and transit related activities including financial transactions. For more to know about PSW please visit our website www.psw.gov.pk

The PSW aims to simplify your cross-border trade and transport experience. This new platform will eliminate the need to obtain 'Electronic Import Form (EIF)' and 'Electronic FormE (EFE)', prior to clearing any import or export consignment from Pakistan Customs. These documents will be replaced with electronic trader profiles to be exchanged in real time via Electronic Data Interchange (EDI) mechanism between the PSW system and the commercial banks or Authorized Dealers (ADs). This guide will illustrate the process for declaring cross border trade related financial transactions in the PSW.

## **2 BACKGROUND**

As a signatory to the WTO's Trade Facilitation Agreement (2015), Pakistan has notified the establishment of a 'National Single Window' (NSW) as a 'Category C' commitment with effect from 22nd February 2017. To implement NSW the Government of Pakistan has promulgated the Pakistan Single Window Act, 2021 while declaring Pakistan Customs as the Lead Agency. Pakistan Customs has established a dedicated PSW Company (PSWC), as a not-for-profit Company under Companies Act, 2017, to implement the PSW program. The PSWC has been designated as the Operating Entity under the PSW Act for developing and maintaining the PSW portal in collaboration with 74 different public sector entities involved in regulation of cross border trade in Pakistan. The PSWC will digitize the processes related to regulations of international trade in the public sector which will benefit economic operators like importers, exporters, freight forwarders, clearing agents, shipping companies, transporters etc. by reducing, complication, costs, and time in achieving compliance with such regulations. The implementation of PSW program will also enhance government controls and transparency. By creating a national electronic trade and logistics platform the PSW will help Pakistan integrate better into the regional and global single window systems. It will facilitate integration into global value chains and enable Pakistan to become a hub for regional and international trade as well as transit.

## 3 COMPLYING WITH CROSS BORDER TRADE RELATED PAYMENT REGULATIONS THROUGH PSW

Any person intending to avail the services of the PSW system for performing cross border related activities including filing of declarations for Customs and other government agencies, will need authorization to access the PSW system. This authorization is granted through the PSW's Subscription process. How to subscribe to PSW can be accessed here: (Subscription Manual Link) Once subscription to PSW and related registration with Customs has been completed the subscriber will be able to link his/her electronic profile maintained in bank(s) with the PSW profile. Secondly the subscriber will be able to file an Integrated Declarations through PSW for clearance of goods, initially from Customs and gradually from all Other Government Agencies (OGAs) involved in regulation of such trade of goods. This linkage will be done on-line using PSW portal.

Authorized Dealers (AD) or Banks play a pivotal role in carrying out cross border related financial transactions. Previously, the traders were required to obtain consignment wise Electronic Import/Export forms (EIF/EFE) for each consignment before filing their Goods Declaration (GD) with Customs to clear import and export consignment. The trader had to physically visit banks with relevant documents and apply for EIF/EFE which were either approved or rejected by the concerned AD. This regime was difficult to comply with especially for the SME sector, particularly in exports. However, under the PSW program the SBP and Pakistan Customs have collaborated to simplify the existing regime.

## **4 SALIENT FEATURES:**

- 1. The requirement for request and approval of EIF and EFE by ADs prior to filing declaration with Customs has been eliminated.
- 2. In PSW environment, the needed information will be obtained and transmitted electronically amongst the traders, ADs, Customs and SBP seamlessly through real time electronic data exchange mechanism while reducing risks for fraud, forgery or misdeclarations.

- 3. AD shall maintain banking profile of the traders involved in cross border trade based on KYC (Know Your Customer) and utmost Due Diligence; AD shall electronically communicate the banking profile to PSW as per agreed format along with the modes of payment allowed to the trader.
- 4. PSW shall perform real time validations at the time of filing of declaration and shall communicate the data of cleared consignments to the concerned AD for remittance, settlement, etc.

# 5 PRE-REQUISITES FOR AFFECTING CROSS BORDER TRADE AND FINANCIAL TRANSACTIONS

- 1. The trader must be an active subscriber and have registration with Pakistan Customs.
- 2. The trader must have a valid account with AD.
- 3. The trader must have a banking profile communicated to PSW by an AD.
- 4. The mode of payment allowed to a trader must be communicated to PSW by the AD in the trader banking profile.

## **6 SYSTEM REQUIREMENTS**

To use PSW Portal on Windows®, the subscriber will require:

- Google Chrome Browser.
- Windows 7, Windows 8, Windows 8.1, Windows 10 or later
- An Intel Pentium 4 processor or later that's SSE3 capable

To use PSW Portal on Mac®, the subscriber will need:

- Google Chrome Browser
- OS X El Capitan 10.11 or later

## **7 LEGAL INSTRUCTIONS**

- Foreign Exchange Export Regulations (LINK)
- Foreign Exchange Import Regulations (LINK)
- Foreign Exchange Circular (LINK)

## **8 STEP BY STEP PROCESS**

#### 8.1 Trader Banking Profile

- 8.1.1 Associate Banking Profile
- i. Please visit "www.psw.gov.pk" and click on the 'Login' option.

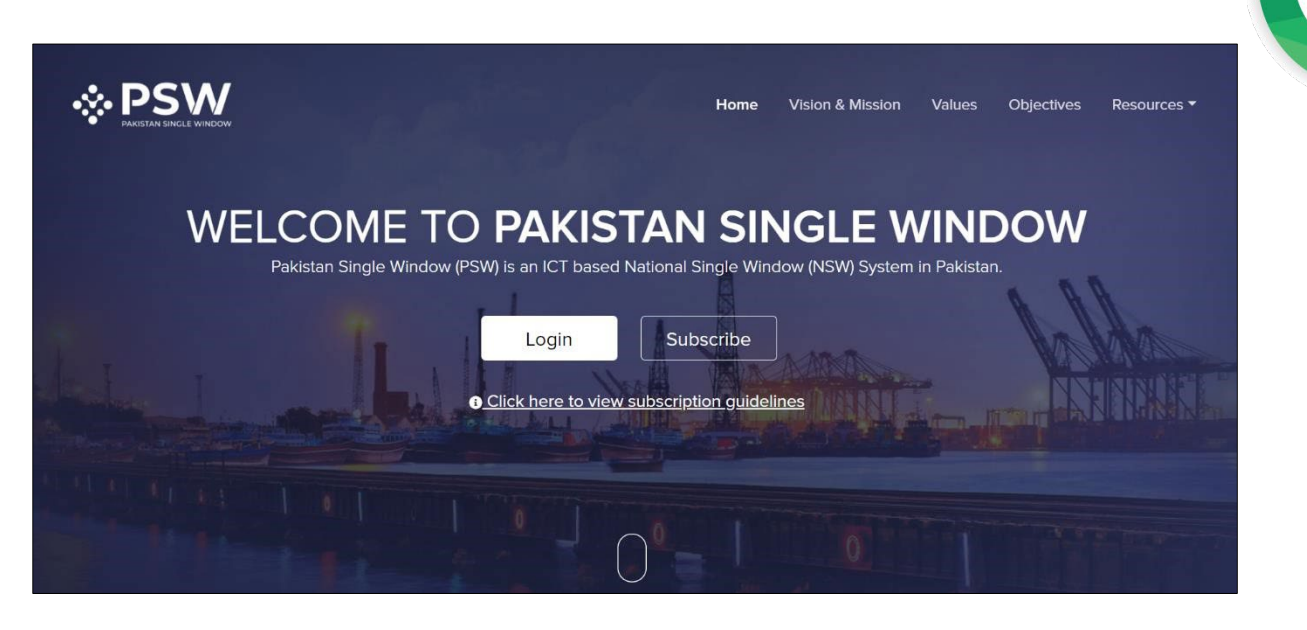

#### 8.1.1-a Association of Banking Profile

ii. After clicking on the login option, you will be redirected to login interface to enter the login credentials.

| Login to your account.                                                                                         |                                                                                                |  |
|----------------------------------------------------------------------------------------------------|------------------------------------------------------------------------------------------------|--|
| Enter Username                                                                                                 | Don't have an account?<br>Subscribe right now to be able to use Pakistan Single Window portal. |  |
| Enter Password                                                                                                 |                                                                                                |  |
| Login                                                                                                    | Creste an account O                                                                            |  |
| Having trouble logging In?                                                                                     |                                                                                                |  |
|                                                                                                    |                                                                                                |  |
| the second second second second second second second second second second second second second second second s |                                                                                                |  |
|                                                                                                    |                                                                                                |  |

8.1.1-b Association of Banking Profile iii. Once the login credentials are validated,

you will be redirected to the dashboard.

| 🔅 PSW             | Search anything                  |                         |                    |                     | © 0 ≗ PSW - TR        |
|-------------------|----------------------------------|-------------------------|--------------------|---------------------|-----------------------|
| Home              | < Dashboard<br>Home /Dashboard / |                         |                    |                     |                       |
| Goods Declaration | Registration                     | Trader Messages         | Foreign Currency   | Recoveries          | Appeals               |
|                   | Feedback & Complains             | Financial Instrument    | Payment Management | Import Permits      | Release Orders        |
|                   | Export Certificates              | Authorize Customs Agent | Goods Declaration  | Assessment/ Audit   | Document(s) Requested |
|                   | Adjudication                     | Duty Drawback           | Licenses & Quotas  | User Support System | Financial Securities  |
|                   | Carrier Declaration              | Refund Management       | MIS MIS            |                     |                       |
|                   |                                  |                         |                    |                     |                       |
|                   |                                  |                         |                    |                     |                       |

8.1.1-c Association of Banking Profile iv. Click on the 'Registration' option. Upon click on

the option, registration page will appear.

| 🔅 PSW | E Search anything                                                                                                    | © 0 ≜ PSW - 10 |
|-------|----------------------------------------------------------------------------------------------------|----------------|
| Home  | <ul> <li>Registration</li> <li>Home Registration /</li> </ul>                                                                                                    |                |
|       | Register yourself in one of the following<br>Customs<br>V Trades<br>Customs Agent (Proven) (Inst.) (Count Principle Agent) (Count Principle Agent) (Count Pr |                |
|       |                                                                                                    |                |
|       | Banks<br>(11 Sector Dec Paraley LL) (21-4 Sector LL) 🖉 Bank Affelds LS) 🖉 Bank A Hebb LM) (Sector-Sector LL) (3-4 + Charley) (Does H.) (Sector Back 25 DP)                                                                                                    |                |
|       | (Sama since the Parison Let) (Prove Security (Inclusive Security (Paris Security (Inclusive Security (Inclusive Security (Inclusity (Inclusive Security (Inclusive Security (Inclusive Sec       |                |
|       | Vill Summe Eine Life Vill V Meezen Bank Life V Meezen Bank Life V Meezen Bank Life Vill Summe Line Life Vill Summe Life Vill Summe Life Vill Vill Summe Life Vill Vill Summe Life Vill Vill Summe Life Vill Vill Summe Life Vill Vill Summe Life Vill Vill Summe Life Vill Vill Summe Life Vill Vill Summe Life Vill Vill Summe Life Vill Vill Summe Life Vill Vill Summe Life Vill Vill Vill Vill Summe Life Vill Vill Vill Vill Vill Vill Vill Vil                                                                                                    |                |
|       | Same Files (20) (The Same File your Scient) (The Same File you) (In United Bank List) + Associate New Profile                                                                                                    |                |
|       |                                                                                                    |                |
|       |                                                                                                    |                |

8.1.1-d Association of Banking Profile

v. Click on "Associate New Profile" under Banks section to associate a new banking profile. Upon click on the option, banking profile association interface will appear.

| W | Search inything                                                                      | ② ○ ▲ PSV |
|---|--------------------------------------------------------------------------------------|-----------|
|   | Sanking Profile<br>Hone (AD /Associationningprofile                                  |           |
|   | Associate Banking Profile Presse enter reveal case and be non-below for ventication. |           |
|   | Bank Select bank +                                                                   |           |
|   | NTN 0425425                                                                          |           |
|   | IBAN Enter 24 digit IBAN number                                                      |           |
|   | Email Address  () Enter valid email address                                          |           |
|   | Mobile Number O 492 Enter valid mobile number                                        |           |
|   | displace(CPP)                                                                        |           |
|   |                                                                                      |           |
|   |                                                                                      |           |
|   |                                                                                      |           |
|   |                                                                                      |           |
|   |                                                                                      |           |
|   |                                                                                      |           |
|   |                                                                                      |           |
|   |                                                                                      |           |

8.1.1-e Association of Banking Profile

- vi. From the drop-down menu, select the Bank of which profile is to be associated. Enter a valid:
  - a. IBAN,
  - Email address (entered email address shall be registered with bank against the IBAN)
    - &
  - c. Mobile number (entered mobile number shall be registered with bank against the IBAN)

Click on "Associate Banking Profile" option.

Note: Your NTN number will be fetched automatically from profile available with PSW. IBAN verification will only be successful if the entered information exists in the selected Bank's database.

| PSW | Search anything                                                                           | © ₀ ≗ PSW - |
|-----|-------------------------------------------------------------------------------------------|-------------|
|     | < Banking Profile Home /AD /Associathawingerstile                                         |             |
|     | Associate Banking Profile Prese errer relevant data anto her form below for verification. |             |
|     | Bank Standard Chartered Bank (Paleistan) Ltd •                                            |             |
|     | NTN 0425425                                                                               |             |
|     | IBAN PK365CBL000001123459702                                                              |             |
|     | Email Address O pakistnasinglewindow@priv.gov.pk                                          |             |
|     | Mobile Number () +92 3101234567                                                           |             |
|     | Associate flawing Profile                                                                 |             |
|     |                                                                                           |             |
|     |                                                                                           |             |
|     |                                                                                           |             |
|     |                                                                                           |             |
|     |                                                                                           |             |
|     |                                                                                           |             |
|     |                                                                                           |             |
|     |                                                                                           |             |

8.1.1-f Association of Banking Profile

vii. Upon click on the "Associate Banking Profile" option, PSW will verify the entered information from respective bank. Upon verification of provided information, an OTP will be sent to the entered email address and mobile number for two factor authentication.

| 🔅 PSW | E Search anything                                                                                                    | <b>⊙</b> 0 <b>≜</b> PSW • 18 |
|-------|----------------------------------------------------------------------------------------------------|------------------------------|
| Home  | < Banking Profile<br>Home (AD (Associatesamkingsrofile                                                                        |                              |
|       | Associate Banking Profile Please enter relevant data also the form before fit vestification.                                  |                              |
|       | Your BAN verification is succerful. Please enter OTP received on entered email<br>address and mobile number for verification. |                              |
|       | Bank Standard Chartered Bank (Piakotan) Ltd                                                                                   |                              |
|       | NTN 042505                                                                                                    |                              |
|       | IBAN PK385CBL000001123456702                                                                                                  |                              |
|       | Email Address O pakistrasinglewindow@pow.gov.pk                                                                               |                              |
|       | Mobile Number 0 +92 31:01234567                                                                                               |                              |
|       | Resent 0177 Enter 0179 Associate Banking Profile                                                                              |                              |
|       |                                                                                                    |                              |
|       |                                                                                                    |                              |
|       |                                                                                                    |                              |
|       |                                                                                                    |                              |
|       |                                                                                                    |                              |
|       |                                                                                                    |                              |

8.1.1-g Association of Banking Profile

viii. Click on "Enter OTP" option to enter the received OTP on your mobile phone and email address to 'Validate' your identity.

| ✤ PSW | Search anything                                                                                                    | © 0 ≗ PSW - 17 |
|-------|----------------------------------------------------------------------------------------------------|----------------|
|       | Sanking Profile     None (ND / Decociethankingsrafile                                                                                                    |                |
|       | Associate Banking Profile Press enter relevant data rists the form before for vertication.                                                                                                    |                |
|       | Your IBAN verification is succesful Please enter OTP received on entered email<br>address and mobile number for verification.                                                                                                    |                |
|       | Bank Standard Charlened Bank (Palestan) Ltd +                                                                                                    |                |
|       | NTN O425425 (1) Photos validator your mobile no. and email x extra presided to 2000 (2) sectors)                                                                                                    |                |
|       | tenal Astres pulstenuargenindow@privideou@privideou@privide |                |
|       | Moder Number O +92 31.01224507 Email 01P<br>872705                                                                                                    |                |
|       | Bland OTP Ener OTP Auto Canod Very STP                                                                                                    |                |
|       |                                                                                                    |                |
|       |                                                                                                    |                |
|       |                                                                                                    |                |
|       |                                                                                                    |                |
|       |                                                                                                    |                |

8.1.1-h Association of Banking Profile ix. Click on "Verify OTP" option to

complete your profile association process.

| 🔅 PSW | E Search anything                                                                       | <b>O</b> • | ≜ PSV | v - | 1R |
|-------|-----------------------------------------------------------------------------------------|------------|-------|-----|----|
| Home  | Banking Profile tone (ND /kaso-tahtankingsroffie                                        |            |       |     |    |
|       | Associate Banking Profile Prese order record data mito net from below for vehiculation. |            |       |     |    |
|       | Bank Standard Chartered Bank (Pakiton) Ltd *                                            |            |       |     |    |
|       | NTN 04545                                                                               |            |       |     |    |
|       | BAN PROBSCEL00000222406702                                                              |            |       |     |    |
|       | Email Address O policitrusinglewindow(\$poly.gorpk                                      |            |       |     |    |
|       | Mobile Number O +92 310/224567                                                          |            |       |     |    |
|       |                                                                                         |            |       |     |    |
|       | Result OTP Profile Creation Successful                                                  |            |       |     |    |
|       |                                                                                         |            |       |     |    |
|       |                                                                                         |            |       |     |    |
|       |                                                                                         |            |       |     |    |
|       |                                                                                         |            |       |     |    |
|       |                                                                                         |            |       |     |    |
|       |                                                                                         |            |       |     |    |
|       |                                                                                         |            |       |     |    |
|       |                                                                                         |            |       |     |    |

8.1.1-i Association of Banking Profile

#### 8.1.2 View Banking Profile

To view banking profile, click on the bank name highlighted in *green* under Banks section.

| 🔅 PSW  🔳 | Search anything                                                                                                    | © 0 ≛ PSW - TR |
|----------|----------------------------------------------------------------------------------------------------|----------------|
| e K R    | egistration ane Registration /                                                                                                    |                |
|          | Register yourself in one of the following                                                                                                    |                |
|          | Customs                                                                                                    |                |
|          | V Trader Customs Agent (Tripping Line) (Annexe: Count Function Agent) (Tournsver, County) (Docess Carver)                                                                                                    |                |
|          | OGAs .                                                                                                    |                |
|          |                                                                                                    |                |
|          | Banks                                                                                                    |                |
|          |                                                                                                    |                |
|          | Chool Mane Text Parson Ltd. (Frynd Bark Ltd.) (Frie Wenner Bark Ltd.) (Frie Wenner Bark Ltd.) (Fried Bark Ltd.) (MCB Bark Ltd.) (MCB Bark Ltd.) (MCB Bark Ltd.) (MCB Bark Ltd.)                                                                                                    |                |
|          | (ACC) science Science Text (Second Science Science Sci |                |
|          | Simultifiers (C) (The Bank of Invent Bank (C) (The Bank Id) (I Associate New Profile)                                                                                                    |                |
|          |                                                                                                    |                |
|          |                                                                                                    |                |
|          |                                                                                                    |                |
|          |                                                                                                    |                |
|          |                                                                                                    |                |
|          |                                                                                                    |                |
|          |                                                                                                    |                |

8.1.2-a View Banking Profile

- i. Upon clicking on the bank option, a grid will appear detailing all the profiles available with a particular bank. The interface has following columns:
  - a. Serial No.
  - b. Bank Name
  - c. IBAN
  - d. Created On
  - e. Last Updated
  - f. Status

| 🔅 PSW |         | Search      | anything             |                       |             |              |                  | © 0 ≜ PSW ▼ TR |
|-------|---------|-------------|----------------------|-----------------------|-------------|--------------|------------------|----------------|
| Home  | < Regis | agistration |                      |                       |             |              |                  |                |
|       | Re      | Banl        | king Profile         |                       |             |              |                  |                |
|       |         | Lis         | t of Banking Profile | s                     |             |              | Search by IBAN Q |                |
|       |         | #           | Bank Name            | IBAN                  | Created On  | Last Updated | Status           |                |
|       |         | 1           | Bank Alfalah Ltd     | PK23ALFH5519005000074 | 02-Apr-2021 | 02-Apr-2021  | Active           |                |
|       |         | 2           | Bank Alfalah Ltd     | PK08ALFH0123000123456 | 02-Apr-2021 | 02-Apr-2021  | Active           |                |
|       |         | 3           | Bank Alfalah Ltd     | PK53UNIL0112052567030 | 02-Apr-2021 | 02-Apr-2021  | Active           |                |
|       |         | 4           | Bank Alfalah Ltd     | PK41ABPA001000002929  | 02-Apr-2021 | 02-Apr-2021  | Active           |                |
|       |         | 5           | Bank Alfalah Ltd     | PK62ABPA001000002932  | 02-Apr-2021 | 02-Apr-2021  | Active           |                |
|       |         | 6           | Bank Alfalah Ltd     | PK28ABPA001006868426  | 02-Apr-2021 | 02-Apr-2021  | Active           |                |
|       |         | 7           | Bank Alfalah Ltd     | PK48ABPA001000003159  | 02-Apr-2021 | 02-Apr-2021  | Active           |                |
|       |         | 8           | Bank Alfalah Ltd     | PK47FAYS0433009140065 | 02-Apr-2021 | 02-Apr-2021  | Active           |                |
|       |         | 9           | Bank Alfalah Ltd     | PK24HABB000786403071  | 02-Apr-2021 | 02-Apr-2021  | Active           |                |
|       |         | 10          | Rank Alfalah I td    | PK06HARR000007068026  | 02-Apr-2021 | 02-Apr-2021  | Active           |                |

#### 8.1.2-b View Banking Profile

ii. Click on the profile to view the profile details.

| 🔅 PSW |        | Search   | anything             |                       |             |              |                  | © 0 ≜ PSW - |
|-------|--------|----------|----------------------|-----------------------|-------------|--------------|------------------|-------------|
| 10    | < Regi | stration | n<br>Mari (          |                       |             |              |                  |             |
|       |        | Bank     | king Profile         |                       |             |              |                  |             |
|       | Re     |          |                      |                       |             |              |                  |             |
|       |        | Lis      | t of Banking Profile | s                     |             |              | Search by IBAN Q |             |
|       |        | #        | Bank Name            | IBAN                  | Created On  | Last Updated | Status           |             |
|       |        | 1        | Bank Alfalah Ltd     | PK23ALFH5519005000074 | 02-Apr-2021 | 02-Apr-2021  | Active           |             |
|       |        | 2        | Bank Alfalah Ltd     | PK08ALFH0123000123456 | 02-Apr-2021 | 02-Apr-2021  | Active           |             |
|       |        | 3        | Bank Alfalah Ltd     | PK53UNIL0112052567030 | 02-Apr-2021 | 02-Apr-2021  | Active           |             |
|       |        | 4        | Bank Alfalah Ltd     | PK41ABPA001000002929  | 02-Apr-2021 | 02-Apr-2021  | Active           |             |
|       |        | 5        | Bank Alfalah Ltd     | PK62ABPA001000002932  | 02-Apr-2021 | 02-Apr-2021  | Active           |             |
|       |        | 6        | Bank Alfalah Ltd     | PK28ABPA001006868426  | 02-Apr-2021 | 02-Apr-2021  | Active           |             |
|       |        | 7        | Bank Alfalah Ltd     | PK48ABPA001000003159  | 02-Apr-2021 | 02-Apr-2021  | Active           |             |
|       |        | 8        | Bank Alfalah Ltd     | PK47FAYS0433009140065 | 02-Apr-2021 | 02-Apr-2021  | Active           |             |
|       |        | 9        | Bank Alfalah Ltd     | PK24HABB000786403071  | 02-Apr-2021 | 02-Apr-2021  | Active           |             |
|       |        | 10       | Papir Alfalah Ltd    | DK06UAPP000007069036  | 02 Apr 2021 | 02 Apr 2021  | Activo           |             |

#### 8.1.2-c View Banking Profile

- iii. Banking Profile interface has two sections:
  - a. General Information
    - Bank Name
    - IBAN
    - Mobile No.
    - Email Address
    - Status of the Banking Profile
  - b. Authorized Payment Modes
    - Authorized payment modes for Import
    - Authorized payment modes for Export

| 🔅 PSW |        | Search anything               |                                  |                              |                                          | 0 | PSW | • TR |
|-------|--------|-------------------------------|----------------------------------|------------------------------|------------------------------------------|---|-----|------|
| Home  | < Regi | Banking Profile               |                                  |                              |                                          |   |     |      |
|       | Re     | General Information           |                                  |                              |                                          |   |     |      |
|       |        | Bank Name<br>Bank Alfalah Ltd | IBAN<br>PK41ABPA0010000029290057 | Mobile No.<br>00923217821002 | Email Address<br>ahsan@imagegarments.com |   |     |      |
|       |        | Status<br>Active              |                                  |                              |                                          |   |     |      |
|       |        | Authorized Payment Modes      | 5                                |                              |                                          |   |     |      |
|       |        | For Import                    |                                  | For Export                   |                                          |   |     |      |
|       |        | Letter of Credit              |                                  | Open Account                 |                                          |   |     |      |
|       | _      | Open Account                  |                                  | Advanced Payment             |                                          |   |     |      |
|       |        |                               |                                  |                              |                                          |   |     |      |

8.1.2-d View Banking Profile

#### **8.2 Financial Instruments**

#### 8.2.1 View Financial Instruments

i. You can view all financial instruments shared by bank against your NTN by clicking on the financial instruments option on the dashboard.

| 🔅 PSW             | E Search anything                                                            | © ○ ▲ PSW - TR        |
|-------------------|------------------------------------------------------------------------------|-----------------------|
| Home              | Cashboard<br>Home/Jashboard /                                                |                       |
| Goods Declaration | Poreign Currency Recoveries                                                  | Appeals               |
|                   | Feedback & Complains Financial instruments Payment Management Import Permits | Release Orders        |
|                   | Export Certificates Authorize Customs Agent Goods Declaration                | Document(s) Requested |
|                   | Adjudication Duty Drawback 🔅 Licenses & Quotes User Support System           | Financial Securities  |
|                   | Carrier Declaration Refund Management                                        |                       |
|                   |                                                                              |                       |
|                   |                                                                              |                       |

#### 8.2.1-a View Financial Instruments

ii. This option has two sub menus: View Financial Instruments and Transfer Financial Instrument.

| 🔅 PSW | Search anything                                          |
|-------|----------------------------------------------------------|
| Home  | < Dashboard<br>Home (AD / Financial Instruments          |
|       | View Financial Instruments Transfer Financial Instrument |
|       |                                                          |
|       |                                                          |
|       |                                                          |
|       |                                                          |
|       |                                                          |
|       |                                                          |

#### 8.2.1-b View Financial Instruments

- iii. Click on 'View Financial Instrument' option. A list of all financial instruments shared by the bank will appear in a grid having following columns:
  - a. Serial Number
  - b. Bank Name
  - c. IBAN
  - d. Trade Type

- e. Mode of Payment
- f. Financial Instrument No.
- g. Instrument Status
- h. Sent to WeBOC

| # Home<br>© Goods Declaration | Financial<br>Home / Fin | Instrument<br>ancial Instrument / View Financial Instruments / |                        |            |                     |                          |        |               |
|-------------------------------|-------------------------|----------------------------------------------------------------|------------------------|------------|---------------------|--------------------------|--------|---------------|
|                               | Financ                  | cial Instruments Failed Financial Instruments                  |                        |            |                     |                          |        |               |
|                               | Lis                     | t of Financial Instrument                                      |                        |            |                     |                          | Search | ٩             |
|                               |                         | Bank Name                                                      | IBAN                   | Trade Type | Mode Of Payment     | Financial Instrument No. | Status | Sent to WeBOC |
|                               | 1                       | Meezan Bank Ltd                                                | PK01PSW398239823982394 | Export.    | Advanced Payment    | PSW-IE-38939-01012022    | Active | Yes           |
|                               | 2                       | Meezan Bank Ltd                                                | PK01PSW392932029202364 | import     | Letter of Credit    | PSW-IE-38939-01012022    | Active | Yes           |
|                               | 3                       | Meezan Bank Ltd                                                | PK01PSW398239823982394 | Import     | Advanced Payment    | P5W-IE-38939-01012022    | Active | Yes           |
|                               | 4                       | Meezan Bank Ltd                                                | PK01PSW392932029202364 | Import     | Advanced Payment    | PSW-IE-38939-01012022    | Active | Yes           |
|                               | 5                       | Meezan Bank Ltd                                                | PK01P5W398239823982394 | Import     | Advanced Payment    | PSW-IE-38939-01012022    | Active | Yes           |
|                               | 6                       | Meezan Bank Ltd                                                | PK01PSW392932029202364 | Import     | Advanced Payment    | PSW-IE-38939-01012022    | Active | Yes           |
|                               | 7                       | Meezan Bank Ltd                                                | PK01PSW398239823982394 | Import     | Advanced Payment    | PSW-IE-38939-01012022    | Active | Yes           |
|                               | 8                       | National Bank of Pakistan                                      | PK01PSW392932029202364 | Import     | Letter of Credit    | PSW-IE-38939-01012022    | Active | Ves           |
|                               | 9                       | MC8 Bank Ltd                                                   | PK01PSW398239823982394 | Export     | Letter of Credit    | PSW-IE-38939-01012022    | Active | Yes           |
|                               | 10                      | Meezan Bank Ltd                                                | PK01PSW392932029202364 | Export     | Advanced Payment    | PSW-IE-38939-01012022    | Active | Yes           |
|                               | 11                      | Habib Bank Ltd                                                 | PK01PSW398239823982394 | Export     | Contract/Collection | PSW-IE-38939-01012022    | Active | Yes           |
|                               | 12                      | Habib Bank Ltd                                                 | PK01P5W392932029202364 | Export     | Contract/Collection | PSW-IE-38939-01012022    | Active | Yes           |
|                               | 13                      | Meezan Bank Ltd                                                | PK01P5W398239823982394 | Import     | Advanced Payment    | PSW-IE-38939-01012022    | Active | Yes           |
|                               | 14                      | Meezan Bank Ltd                                                | PK01P5W392932029202364 | Export     | Advanced Payment    | PSW-IE-38939-01012022    | Active | Yes           |
|                               | 15                      | MC8 Bank Ltd                                                   | PK01PSW398239823982394 | Export     | Letter of Credit    | PSW-IE-38939-01012022    | Active | Yes           |

8.2.1-c View Financial Instruments iv. Click on a financial

instrument number to view the details.

| ⇔PSW                       |                      | earch anything                                                    |                        |            |                     | © 1                      | ₽- ≗ PSW |               |
|----------------------------|----------------------|-------------------------------------------------------------------|------------------------|------------|---------------------|--------------------------|----------|---------------|
| ♣ Home ♦ Goods Declaration | Financia<br>Home / F | I Instrument<br>nancial Instrument / View Financial Instruments / |                        |            |                     |                          |          |               |
|                            | Fina                 | ncial Instruments Failed Financial Instruments                    |                        |            |                     |                          |          |               |
|                            | U                    | st of Financial Instrument                                        |                        |            |                     |                          | Search   | ٩             |
|                            |                      | Bank Name                                                         | IBAN                   | Trade Type | Mode Of Payment     | Financial Instrument No. | Status   | Sent to WeBOC |
|                            | 1                    | Meezan Bank Ltd                                                   | PK01PSW398239823982394 | Export     | Advanced Payment    | PSW-IE-38939-01012022    | Active   | Yes           |
|                            | 2                    | Meezan Bank Ltd                                                   | PK01PSW392932029202364 | Import     | Letter of Credit    | PSW-IE-38939-01012022    | Active   | Yes           |
|                            | 3                    | Meezan Bank Ltd                                                   | PK01PSW398239823982394 | Import     | Advanced Payment    | PSW-IE-38939-01012022    | Active   | Yes           |
|                            | 4                    | Meezan Bank Ltd                                                   | PK01PSW392932029202364 | Import     | Advanced Payment    | PSW-IE-38939-01012022    | Active   | Yes           |
|                            | 5                    | Meezan Bank Ltd                                                   | PK01P5W398239823982394 | Import     | Advanced Payment    | PSW-IE-38939-01012022    | Active   | Yes           |
|                            | 6                    | Meezan Bank Ltd                                                   | PK01PSW392932029202364 | Import     | Advanced Payment    | PSW-IE-38939-01012022    | Active   | Yes           |
|                            | 7                    | Meezan Bank Ltd                                                   | PK01P5W398239823982394 | Import     | Advanced Payment    | PSW-IE-38939-01012022    | Active   | Yes           |
|                            | 8                    | National Bank of Pakistan                                         | PK01PSW392932029202364 | Import     | Letter of Credit    | PSW-IE-38939-01012022    | Active   | Yes           |
|                            | 9                    | MCB Bank Ltd                                                      | PK01PSW398239823982394 | Export     | Letter of Credit    | PSW-IE-38939-01012022    | Active   | Yes           |
|                            | 10                   | Meezan Bank Ltd                                                   | PK01P5W392932029202364 | Export     | Advanced Payment    | PSW-IE-38939-01012022    | Active   | Yes           |
|                            | 11                   | Habib Bank Ltd                                                    | PK01PSW398239823982394 | Export     | Contract/Collection | PSW-IE-38939-01012022    | Active   | Yes           |
|                            | 12                   | Habib Bank Ltd                                                    | PK01PSW392932029202364 | Export     | Contract/Collection | PSW-IE-38939-01012022    | Active   | Yes           |
|                            | 13                   | Meezan Bank Ltd                                                   | PK01PSW398239823982394 | Import     | Advanced Payment    | PSW-IE-38939-01012022    | Active   | Yes           |
|                            | 14                   | Meezan Bank Ltd                                                   | PK01PSW392932029202364 | Export     | Advanced Payment    | PSW-IE-38939-01012022    | Active   | Yes           |
|                            | 15                   | MC8 Bank Ltd                                                      | PK01PSW398239823982394 | Export     | Letter of Credit    | PSW-IE-38939-01012022    | Active   | Yes           |

#### 8.2.1-d View Financial Instruments

- v. Financial Instrument interface has six sections:
  - a. Basic Information
    - Trader NTN
    - Trader Name

- Trader IBAN
- Mode of Payment
- Financial Instrument Unique Number
- Status
- Mode of Payment Sub Fields
- b. Payment Information
  - Beneficiary Name
  - Beneficiary Address
  - Beneficiary Country
  - Exporter Name
  - Exporter Address
  - Exporter Country
  - Port of Shipment
  - Delivery Term
  - Financial Instrument Value
  - Financial Instrument Currency
  - Exchange Rate LC/Contract No.
  - Balance
- c. Item Information
  - HS Code
  - Description
  - Quantity
  - UOM
  - Country of Origin
  - Sample
  - Sample Value
- d. Bank Debit Advice Information
  - I. Active Bank Debit Advice
    - i. Financial Instrument No
    - ii. BDA No
    - iii. BDA Date iv. Amount
  - v. GD Number
  - vi. Status vii. Sent to WeBOC
  - II. Reversed Band Debit Advice
    - i. Financial Instrument No
    - ii. BDA No
    - iii. BDA Date iv. Amount
  - v. GD Number
  - vi. Status vii. Reversed On viii. Sent to WeBOC

- e. Financial Transaction Information
  - Intended Payment Date
  - Final Date of Shipment
  - Transport Document Date
  - Expiry Date
- f. Declaration Information
  - Declaration Number
  - Total Declared Value

| sw              | E Search anything                                               |                                                                                                    |                                        |          |        |                              |                   |        | 0                                 | 1 🧣 🔹 NISHAT (CHUNIAN) LIMITED - |
|-----------------|-----------------------------------------------------------------|----------------------------------------------------------------------------------------------------|----------------------------------------|----------|--------|------------------------------|-------------------|--------|-----------------------------------|----------------------------------|
|                 | Financial Instrument                                            | al Instruments / Minus (mmast /                                                                                                    |                                        |          |        |                              |                   |        |                                   |                                  |
| ods Declaration | TINKET FINANCIA HISUGINEN, 7 YEW ENGINE                         | er insurumental ( view impulst)                                                                                                    |                                        |          |        |                              |                   |        |                                   |                                  |
|                 | Basic Information                                               |                                                                                                    |                                        |          |        |                              |                   |        |                                   |                                  |
|                 | Trader NTN<br>0000083                                           | Trader<br>Pakist                                                                                                    | Name<br>an Single Winde                | w        |        | Trader IBAN<br>PK93PSW298    | 8239292545        |        | Mode Of Payment                   |                                  |
|                 | Financial Instrument Unique No.<br>PSW-IE-38383-01012022        | Status<br>Active                                                                                                    |                                        |          |        | Sight %<br>100               |                   |        | Total Percentage<br>100           |                                  |
|                 | Payment Information                                             |                                                                                                    |                                        |          |        |                              |                   |        |                                   |                                  |
|                 | Beneficiary Name<br>Pakistan Single Window                      | Benefik                                                                                                    | ciary Address                          |          |        | Beneficiary Co<br>China      | untry             |        | Exporter Name<br>Pakistan Single  | Window                           |
|                 | Exporter Address<br>CHINA.                                      | Export<br>China                                                                                                    | er Country                             |          |        | Port Of Shipme<br>Shajing    | ent               |        | Delivery Term<br>Cost And Freight | (CFR)                            |
|                 | Financial Instrument Value<br>USD 274,337.58                    | Financi<br>United                                                                                                    | ial Instrument Curr<br>I States Dollar | ency     |        | Exchange Rate<br>224         | 1                 |        | LC/Contract No.                   |                                  |
|                 | Balance<br>USD 274,337.58                                       |                                                                                                    |                                        |          |        |                              |                   |        |                                   |                                  |
|                 | Item Information                                                |                                                                                                    |                                        |          |        |                              |                   |        |                                   |                                  |
|                 | HS Code                                                         | Description                                                                                                    | Quantity                               |          | UOM    |                              | Country Of Origin | Samp   | ble                               | Sample Value                     |
|                 | 5205.2700                                                       | MEASURING LESS THAN 106.38<br>DECITEX BUT NOT LESS THAN 83.33<br>DECITEX EXCEEDING 94 METRIC<br>NUMBER BUT NOT EXCEEDING 120<br>METRIC NUMBER | 72576                                  |          | KG     |                              | China             | N      |                                   | USD 0                            |
|                 | 9 4 <mark>3</mark> 4 8                                          |                                                                                                    |                                        |          |        |                              |                   |        |                                   | 1 - 1 of 1 items                 |
|                 | Bank Debit Advice Information<br>Active Bank Debit Advice Rever | ed Bank Debit Advice                                                                                                    |                                        |          |        |                              |                   |        |                                   |                                  |
|                 | Financial Instrument No                                         | BDA No                                                                                                    |                                        | BDA Date | Amount | GD Number                    |                   | Status |                                   | Sent to WeBOC                    |
|                 |                                                                 |                                                                                                    |                                        |          | . N    | o records available          |                   |        |                                   |                                  |
|                 | Total Amount : 0                                                |                                                                                                    |                                        |          |        |                              |                   |        |                                   |                                  |
|                 | Financial Transaction Information                               |                                                                                                    |                                        |          |        |                              |                   |        |                                   |                                  |
|                 | Intended Payment Date<br>31-01-2023                             | Final D<br>31-01-                                                                                                    | ate of Shipment<br>2023                |          |        | Transport Doct<br>31-01-2023 | ument Date        |        | Expiry Date 31-01-2023            |                                  |
|                 | Declaration Information                                         |                                                                                                    |                                        |          |        |                              |                   |        |                                   |                                  |
|                 | Declaration Number                                              |                                                                                                    |                                        |          |        | Total Declared               | Value             |        |                                   |                                  |
|                 |                                                                 |                                                                                                    |                                        |          | P      | io records available         |                   |        |                                   |                                  |

#### 8.2.1-e View Financial Instruments

#### 8.2.2 Transfer Financial Instrument

i. You can request for Transfer of Financial Instrument. Click on Transfer Financial Instrument option under Financial Instruments menu.

|       |                                                          | 6 |
|-------|----------------------------------------------------------|---|
| 🔅 PSW | Search anything                                          |   |
| Home  | < Dashboard<br>Home/AD/Financial Instruments             |   |
|       | View Financial Instruments Transfer Financial Instrument |   |
|       |                                                          |   |
|       |                                                          |   |
|       |                                                          |   |
|       |                                                          |   |
|       |                                                          |   |
|       |                                                          |   |

#### 8.2.2-a Transfer Financial Instrument

ii. Upon clicking on the option, an interface will appear having all the initiated requests and option to create a new request.

You will see all the previous requests in a grid having following columns:

- a. S.No.
- b. COB Number
- c. Previous Bank
- d. IBAN
- e. Trade Type
- f. Financial Instrument No.
- g. Status

| <b>♦PSW</b>                   |      | Search anything                                                            |                 |                        |            |                          | ©1 🗳 ± PSW → 1R      |
|-------------------------------|------|----------------------------------------------------------------------------|-----------------|------------------------|------------|--------------------------|----------------------|
| ✿ Home<br>♦ Goods Declaration | Tran | sfer Financial Instrument<br>/ Financial Instrument / Transfer Financial I | nstrument /     |                        |            |                          |                      |
|                               | Lis  | t of Transfer Financial Instrument Req                                     | uests           |                        |            |                          | Search Q New Request |
|                               | ID   | COB Number                                                                 | Previous Bank   | IBAN                   | Trade Type | Financial Instrument No. | Status               |
|                               | 1    | PSW-CO8-267314-16092022                                                    | MCB Bank Ltd    | PK94P5W389239823982332 | Export     | PSW-IE-38383-01012022    | Approved             |
|                               | 2    | PSW-COB-587142-06092022                                                    | Meezan Bank Ltd | PK94P5W389239823982332 | Export     | PSW-IE-38383-01012022    | Approved             |
|                               | 3    | PSW-COB-593582-06092022                                                    | Meezan Bank Ltd | PK94PSW389239823982332 | Export     | PSW-IE-38383-01012022    | Approved             |
|                               | 4    | PSW-CO8-752924-06092022                                                    | Meezan Bank Ltd | PK94P5W389239823982332 | Export     | PSW-IE-38383-01012022    | Approved             |
|                               | 5    | PSW-CO8-775820-06092022                                                    | Meezan Bank Ltd | PK94P5W389239823982332 | Export     | PSW-IE-38383-01012022    | Approved             |
|                               | 6    | PSW-COB-53710-06092022                                                     | Meezan Bank Ltd | PK94P5W389239823982332 | Export     | PSW-IE-38383-01012022    | Approved             |
|                               | 7    | PSW-CO8-976555-06092022                                                    | Meezan Bank Ltd | PK94PSW389239823982332 | Export     | PSW-IE-38383-01012022    | Approved             |
|                               | 8    | PSW-CO8-671919-06092022                                                    | Meezan Bank Ltd | PK94P5W389239823982332 | Export     | PSW-IE-38383-01012022    | Approved             |
|                               | 9    | PSW-COB-768298-06092022                                                    | Meezan Bank Ltd | PK94P5W389239823982332 | Export     | PSW-IE-38383-01012022    | Approved             |
|                               | 10   | PSW-CO8-297295-06092022                                                    | Meezan Bank Ltd | PK94P5W389239823982332 | Export     | PSW-IE-38383-01012022    | Approved             |
|                               | 11   | PSW-CO8-568653-06092022                                                    | Meezan Bank Ltd | PK94P5W389239823982332 | Export     | PSW-IE-38383-01012022    | Approved             |
|                               | 12   | PSW-COB-93702-06092022                                                     | Meezan Bank Ltd | PK94PSW389239823982332 | Export     | PSW-IE-38383-01012022    | Approved             |
|                               | 13   | PSW-COB-952288-01092022                                                    | Habib Bank Ltd  | PK94P5W389239823982332 | Export     | PSW-IE-38383-01012022    | Approved             |
|                               | 14   | PSW-COB-851716-01092022                                                    | Habib Bank Ltd  | PK94PSW389239823982332 | Export     | PSW-IE-38383-01012022    | Approved             |
|                               | 15   | PSW-COB-698074-01092022                                                    | Habib Bank Ltd  | PK94PSW389239823982332 | Export     | PSW-IE-38383-01012022    | Approved             |
|                               | н    | * 1 2 3 * *                                                                |                 |                        |            |                          | 1 - 15 of 33 items   |

#### 8.2.2-b Transfer Financial Instrument

- iii. Click on the 'New Request' option to initiate a request for transfer of financial instrument from one bank to another.
- iv. Select the financial instrument, new bank and new bank's IBAN.
- v. Click on the 'Submit' option to initiate the request.

| 🔅 PSW             | Search anyth                                                                    | ling                                                                                                    |        |                            |      |                        | 0      | S PSW  | • | TR |
|-------------------|---------------------------------------------------------------------------------|----------------------------------------------------------------------------------------------------|--------|----------------------------|------|------------------------|--------|--------|---|----|
| Home              | <ul> <li>Dashboard<br/>Home /AD /Finan</li> </ul>                               | cial Instruments /Transfer Fianancial Inst                                                                                 | rument |                            |      |                        |        |        |   |    |
| Goods Declaration | Financial<br>Picase enter rele<br>Financial<br>Instrument<br>Number<br>New Bank | Financial Instrument<br>want data into the form below for verification.<br>PSW-IMP-000001-01-03-200<br>Soneri Bank Limited | •      | Select Planckal Instrument | IBAN | PK23SBL551900500007440 | Cancel | Submit |   |    |

8.2.2-c Transfer Financial Instrument

Note: It is important that a Financial Instrument is utilized in at least one declaration before transferring it to another bank.

#### 8.3 Association of Financial Instrument with Declaration

8.3.1 Association of Financial Instrument with Goods Declaration

i. The "Goods Declaration" filing menu can be accessed via dashboard.

| 🔅 PSW             | Search anything                  |                         |                        |                     | © о ≜PSW - тк         |
|-------------------|----------------------------------|-------------------------|------------------------|---------------------|-----------------------|
| Home              | < Dashboard<br>Home /Dashboard / |                         |                        |                     |                       |
| Goods Declaration | Registration                     | Trader Messages         | Foreign Currency       | Recoveries          | Appeals               |
|                   | Feedback & Complains             | Financial Instrument    | Change of Bank Request | Import Permits      | Release Orders        |
|                   | Export Certificates              | Authorize Customs Agent | Goods Declaration      | Assessment/ Audit   | Document(s) Requested |
|                   | Adjudication                     | Duty Drawback           | Licenses & Quotas      | User Support System | Financial Securities  |
|                   | Carrier Declaration              | Refund Management       | MIS MIS                | Payment Management  |                       |
|                   |                                  |                         |                        |                     |                       |

#### 8.3.1-a Association of Financial Instrument with Declaration

ii. Upon click on the goods declaration option, an interface will appear wherein you will have to select transaction type i.e. Import or Export

| 0.000          | _                                                                         |                  |                    |                  |
|----------------|---------------------------------------------------------------------------|------------------|--------------------|------------------|
| PSW            | Search anything                                                           |                  |                    |                  |
|                | <ul> <li>Goods Declaration</li> <li>Home / Goods Declaration /</li> </ul> |                  |                    |                  |
| a Maticala     |                                                                           |                  |                    |                  |
| use noucets)   |                                                                           |                  |                    |                  |
| ise Molice(s)  | The second state                                                          |                  |                    |                  |
| ause Nuice(s)  | Import                                                                    | Create Import GD | Export             | Create Export GD |
| cause wouce(s) | Import<br>Saved 1                                                         | Create Import GD | Export<br>Saved: 1 | Create Export 6D |

8.3.1-b Association of Financial Instrument with Declaration

iii. Upon click on the 'Create Import/Export GD' option, an interface will appear wherein you will have to select 'Consignment Category' and 'Declaration Type' related to transaction type and click on the 'Create' option.

| 🔅 PSW                | Search anything                                                           |                               |                   |                  |
|----------------------|---------------------------------------------------------------------------|-------------------------------|-------------------|------------------|
| Home                 | <ul> <li>Goods Declaration</li> <li>Home / Goods Declaration /</li> </ul> |                               |                   |                  |
| Show Cause Notice(s) |                                                                           |                               |                   |                  |
| Appeals              | Import<br>Saved: 1                                                        | P Oreate Import GD            | Export<br>Saved 1 | Preste Export GD |
|                      | Submitted 2                                                               |                               | Submitted 2       |                  |
|                      |                                                                           | GD Selection                  | <b>•</b>          |                  |
|                      |                                                                           | Consignment Category Commerce | ial 🗸             |                  |
|                      |                                                                           | Declaration Type Home Con     | nsumption 🗸       |                  |
|                      |                                                                           | Create                        | _                 |                  |

8.3.1-c Association of Financial Instrument with Declaration iv.

Upon click on the 'Create' option, the declaration interface will

appear.

| Preparation of Goods Declaration   Text: Text:   Status Information (Mole   Consequent & Consequent Memoration (Mole)   Status Information (Mole)   Consequent & Consequent Memoration (Mole)   Status Information (Mole)   Consequent & Consequent Memoration (Mole)   Status Information (Mole)   Consequent & Consequent Memoration (Mole)   Status Information (Mole)   Proves Date   Consequent Allows   Consequent Allows <th>Home / Goods Declara</th> <th>tion /</th> <th></th> <th></th>                                                                                                    | Home / Goods Declara                                                                                                    | tion /                                                                                                    |                                                                                                |                                             |
|----------------------------------------------------------------------------------------------------|----------------------------------------------------------------------------------------------------|----------------------------------------------------------------------------------------------------|------------------------------------------------------------------------------------------------|---------------------------------------------|
| Image: Database for particular press   Image: Internation press   Consigner & Consequent Internation press   Image: The market press   Image: The market press<                                                                                                    | Preparation of G                                                                                                    | oods Declaration                                                                                                    |                                                                                                |                                             |
| I data thémakon (tén)   Calactorae   I data thémakon (tén)   Calactorae   Canagaré & Consegné thémakon (tén)   I drange & Consegné thémakon (tén)   I drange thémakon (tén)   I drange thémakon (tén)   I drange thémakon (tén)   I drange thémakon the Contema theorem (tén)   I drange thémakon the Contema theorem (tén)   I drange thémakon (tén)   I drange thémakon (tén)   I drange thémakon (tén)   I drange thémakon (tén)                                                                                                    | Save Calculate D                                                                                                    | uty Validate Submit Print Cancel                                                                                                    |                                                                                                |                                             |
| Directorate                                                                                                    | Basic Information                                                                                                    | (Hide)                                                                                                    |                                                                                                |                                             |
| Consegned       Bit Type       Bit Type         Model of Trengent       Bit Type       Bit Type         International (Non)       Bit Type       Bit Type         International (Non)       Bit Type       Bit Type <t< th=""><th>Collectorate</th><th>SELECT COLLECTORATE</th><th>Trade Type</th><th>Import</th></t<>                                                                                                    | Collectorate                                                                                                    | SELECT COLLECTORATE                                                                                                    | Trade Type                                                                                     | Import                                      |
| Made d'inspiret                                                                                                    | Consignment                                                                                                    | Commercial                                                                                                    | BE Type                                                                                        | Home Consumption                            |
| Consigner & Consigner & Konsigner Mannakon (Hder)  NINETTENTITCEZ  Oringinger Alters  Oringinger Alters  Or  | Category<br>Mode of Transport                                                                                                    |                                                                                                    |                                                                                                |                                             |
| U Consigner Kannel Consigner Kannel Consigner Kanne Consigner Kanne Consigner Kanne Consigner Kanne Consigner Kanne Consigner Kanne Consigner Kanne Consigner Kanne Consigner Kanne Consigner Kannel Consigner Kannel Consigner Ka  |                                                                                                    |                                                                                                    |                                                                                                |                                             |
| NINTINATURE   Consigner Name   Consigner Name   Port of Depender   Port of Depender   Port of Depender   Consigner Name   Consigner Name   Port of Depender   Port of Depender                                                                                                    | Consignor & Con                                                                                                    | signee Information (Hide)                                                                                                    |                                                                                                |                                             |
| Consigner Name Consigner Name Consigner Address Consigner Address Consigner Consigner Address Consigner Address Consigner Consigner Address Consigner Address Consigner Consigner Address Consigner Address Consig | NTN/FTN/NTC/EP2                                                                                                    |                                                                                                    | STRN                                                                                           |                                             |
| Consigure Name Consigure Address   Consigure Address Consigure Address   Consigure Address Consigure Address   Consigure Address Invoice Date   Port of Singerer Decentation County   Paragerer Law Parat Counterport   Consigure Address Invoice Date   Paragerer Law Parat Decentation County   Paragerer Law Parat Mark Parat   Consigure Address Invoice Date   Paragerer Law Parat Paragerer Law Parat   Consigure Address Invoice Date   Paragerer Law Parat Paraton County   Paragerer Law Parat Mark Parat   Paragerer Law Parat Select ToMOER OUT FARMENT TUBH-   Paragerer Law Parat Select ToMOER OUT FARMENT TUBH-   Parateria (Bide) Select ToMOER OUT FARMENT TUBH-   Parateria (Bide) Select ToMOER OUT FARMENT TUBH-   Parateria (Bide) Select ToMOER OUT FARMENT TUBH-   Parateria (Bide) Select ToMOER OUT FARMENT TUBH-   Parateria (Bide) Select ToMOER OUT FARMENT TUBH-   Parateria (Bide) Select ToMOER OUT FARMENT TUBH-   Parateria (Bide) Select ToMOER OUT FARMENT TUBH-   Parateria (Bide) Select ToMOER OUT FARMENT TUBH-   Parateria (Bide) Select ToMOER OUT FARMENT TUBH-   Parateria (Bide) Select ToMOER OUT FARMENT TUBH-   Parateria (Bide) Select ToMOER OUT FARMENT TUBH-   Parateria (Bide) Select ToMOER OUT FARMENT TUBH-   Parateria (Bide) Select ToMOER OUT FARMENT FARMEN                                                                                                    | Consignee Name                                                                                                    | ~                                                                                                    | Consignee Address                                                                              |                                             |
| Conjugate Name   Conjugate Name   Conjugate Name   Conjugate Name   Poto Date   Poto Date   Poto                                                                                                    | Consignor Name                                                                                                    |                                                                                                    | Consignor Address                                                                              |                                             |
| Comported Attring   Invoice No   Invoice No   Port of Bitpment   Destruction Coolds   SELECT DANGEROUS GOODS                                                                                                    |                                                                                                    |                                                                                                    |                                                                                                |                                             |
| C Disformation (Hide)  Worke Date Perford SRigment  Destination County Patient  Destination County Patient  Destination  Destination  Destinat  | Consignee Name<br>(as per Manifest)                                                                                                    | h.                                                                                                    |                                                                                                |                                             |
| CD Information (Hile)  Imoice No  Pool of Bhyment  Destination County Paint Case  Cares Weight  Data Point  SetLECT DANGEROUS GOODS  Plan Point  Destination County Plantan  Auris:  Destination County Plantan  Auris:  Plantan  Auris:  Planta     |                                                                                                    |                                                                                                    |                                                                                                |                                             |
| Invoice No: Invoice Data   Prior of Shignest Destination Country   Dingerous Gooth -SELECT DANGEROUS GOODD                                                                                                    | GD Information (F                                                                                                    | Hide)                                                                                                    |                                                                                                |                                             |
| Port of Shipment Desinuation Country   Pair of Shipment SELECT DANGEROUS GOODS                                                                                                    | Invoice No                                                                                                    |                                                                                                    | Invoice Date                                                                                   |                                             |
| Dargeoux GookSELECT DARGEROUS GOODS Flaat Point   Cross Weight Net Weight   Marks   Pelsongeon                                                                                                    | Port of Shipment                                                                                                    |                                                                                                    | Destination Country                                                                            | Pakistan                                    |
| Purgenous Goods                                                                                                    |                                                                                                    |                                                                                                    |                                                                                                |                                             |
| Gross Weight Net Weight   Marks                                                                                                    | Dangerous Goods<br>Hazard Class                                                                                                    | SELECT DANGEROUS GOODS V                                                                                                    | Flash Point                                                                                    |                                             |
| Naris   Pictornation   Prancials (Hdlo)   Payment Term   SELECT PAYMENT TERM-   Mode of Payment   SELECT NONED OF PAYMENT.   Bank   SELECT DULVERY TERM-   Ourrenry   SELECT DULVERY TERM-   Ourrenry   SELECT DULVERY   Ourrenry   Select Burnenra   Ourrenry   Select Burnenra   Ourrenry   Select Burnenra   Ourrenry   Select Burnenra   Ourrenry   Select Burnenra   Ourrenry   Select Burnenra   Select Burnenra   Ourrenry   Select Bu                                                                                                    | Gross Weight                                                                                                    |                                                                                                    | Net Weight                                                                                     |                                             |
| Packages   #Internation   #Internation <t< td=""><td>Marks</td><td></td><td></td><td></td></t<>                                                                                                    | Marks                                                                                                    |                                                                                                    |                                                                                                |                                             |
| Pagment TermsSELECT PAYMENT TEM+ Pagment TermsSELECT PAYMENT TEM+ BankSELECT PAYMENT TEM+ PagmentSELECT DANK RANN Delivery Tem                                                                                                    | Beelinger                                                                                                    |                                                                                                    |                                                                                                |                                             |
| Financials (Hide)   Payment Terms SELECT PAYMENT TERM                                                                                                    | Information                                                                                                    |                                                                                                    |                                                                                                |                                             |
| Payment TermaSELECT PAYMENT TERM   BankSELECT BANK   Mode of PaymentSELECT MODE OF PAYMENT   IBAN NumberSELECT BANK   Delivery TermSELECT DELIVERY TERM   CurrencySELECT CURRENCY   FOB Value   CFR Value   Landing Charges   Other Charges   Supporting Information for Customs Processing (Hde)   Step / Terminal   Upbased Document(s) (Hde)                                                                                                    |                                                                                                    |                                                                                                    |                                                                                                |                                             |
| BankSELECT MANK   IBAN NumberSELECT MODE OF PAYMENT   Delivery TermSELECT DELIVERY TERM   V Currency   FOB Value Freight   Insurance   Assessed Value   Other Charges   V Delivery Terminal                                                                                                    | Financials (Hide)                                                                                                    |                                                                                                    |                                                                                                |                                             |
| IBAN NumberSELECT IBAN   Delivery TermSELECT DELIVERY TERM   COurrencySELECT CURRENCY   FOB Value Freight   CFR Value Insurance   Landing Charges                                                                                                    | Financials (Hide) Payment Terms                                                                                                    | SELECT PAYMENT TERM V                                                                                                    |                                                                                                |                                             |
| Delivery Term SELECT DELIVERY TERM   FOB Value Preight   CR Value Insurance   Landing Charges Insurance   Landing Charges Insurance   Coll Charges Insurance   Supporting Information for Customs Processing (Hide) Exchange Rate   Stage of Tominal SELECT EXAMINER GROUP   Location Select Time Group   I Uploaded Document(s) (Hide)   Customation (Hide)   Customation (Hide)   I Contineation (Hide)   I terms Information (Hide)   I terms Information (Hide)   I terms Information (Hide)   I terms Information (Hide)                                                                                                    | <ul> <li>Financials (Hide)</li> <li>Payment Terms</li> <li>Bank</li> </ul>                                                                                                    | SELECT PAYMENT TERM V                                                                                                    | Mode of Payment                                                                                | t SELECT MODE OF PAYMENT                    |
| FOB Value Freight   GFR Value Insurance   Landing Charges Msessed Value   Other Charges Msessed Value   Other Charges Exchange Rate    Shed / Terminal  Gatom  Gatom                                                                                                    | <ul> <li>⇒ Financials (Hide)</li> <li>Payment Terms</li> <li>Bank</li> <li>IBAN Number</li> </ul>                                                                                                    | SELECT PAYMENT TERM V<br>SELECT BANK V<br>SELECT IBAN V                                                                                                    | Mode of Payment                                                                                | E                                           |
| CFR Value Insurance   Landing Charges                                                                                                    | <ul> <li>Financials (Hide)</li> <li>Payment Terms</li> <li>Bank</li> <li>IBAN Number</li> <li>Delivery Term</li> </ul>                                                                                                    | SELECT PAYMENT TERM V<br>SELECT BANK V<br>SELECT IBAN V<br>SELECT DELIVERY TERM V                                                                                                    | Mode of Payment<br>Currency                                                                    | SELECT MODE OF PAYMENT                      |
| Landing Charges Assessed Value   Other Charges Exchange Rate   Supporting Information for Customs Processing (Hide)   Shed / Terminal Coation SELECT EXAMINER GROUP                                                                                                    | <ul> <li>Financials (Hide)</li> <li>Payment Terms</li> <li>Bank</li> <li>IBAN Number</li> <li>Delivery Term</li> <li>FOB Value</li> </ul>                                                                                                    | SELECT PAYMENT TERM V<br>SELECT BANK V<br>SELECT IBAN V<br>SELECT DELIVERY TERM V                                                                                                    | Mode of Payment<br>Currency<br>Freight                                                         | SELECT MODE OF PAYMENT                      |
| Other Charges Excharge Rate     Supporting Information for Customs Processing (Hide)     Shed / Terminal     Location     Shed / Terminal     Shed / Terminal     Shed / Absociate Financial Instrument (Hide)     Shed / Absociate Financial Instrument (Hide)                                                                                                    | Financiais (Hide) Payment Terms Bank BAN Number Delivery Term FOB Value CFR Value                                                                                                    | SELECT PAYMENT TERM V<br>SELECT BANK V<br>SELECT IBAN V<br>SELECT DELIVERY TERM V                                                                                                    | Mode of Payment<br>Currency<br>Freight<br>Insurance                                            | SELECT MODE OF PAYMENT                      |
| Supporting Information for Customs Processing (Hide)  Shed / Terminal SelECT EXAMINER GROUP SelECT EXAMINER GROUP                                                                                                    | ⇒ Financials (Hide)<br>Payment Terms<br>Bank<br>IBAN Number<br>Delivery Term<br>FOB Value<br>CFR Value<br>Landing Charges                                                                                                    | SELECT PAYMENT TERM V<br>SELECT BANK V<br>SELECT IBAN V<br>SELECT DELIVERY TERM V<br>SELECT DELIVERY TERM V<br>                                                                                                    | Mode of Payment<br>Currency<br>Freight<br>Insurance<br>Assessed Value<br>(Rs)                  |                                             |
| Shed / Terminal<br>Location                                                                                                    | Financials (Hide) Payment Terms Bank IBAN Number Delivery Term FOB Value CFR Value Landing Charges Other Charges                                                                                                    | SELECT PAYMENT TERM SELECT BANK SELECT BAN SELECT DELIVERY TERM SELECT DELIVERY TERM SELECT DELIVERY TERM SELECT DELIVERY TERM SELECT DELIVERY TERM SELECT DELIVERY TERM SELECT DELIVERY TERM SELECT DELIVERY TERMSELECT DELIVERY TERM | Mode of Payment<br>Currency<br>Freight<br>Insurance<br>Assessed Value<br>(Rs)<br>Exchange Rate | SELECT MODE OF PAYMENTSELECT CURRENCY       |
| Uploaded Document(s) (Hide)  Uploaded Document(s) (Hide)  Cdtfdcate Information (Hide)  Add Cdtfftcate Information (Hide)  Data Required in Regulatory Bodies Certificates (Hide)  Upload Data Required in Regulatory Bodies Certificates (Hide)  Upload Data Required in Regulatory Bodies Certificates (Hide)                                                                                                    | Financials (Hide)     Payment Terms     Bank     IBAN Number     Delivery Term     FOB Value     CFR Value     Landing Charges     Other Charges     Supporting Inform                                                                                                    | SELECT PAYMENT TERM V<br>SELECT BANK V<br>SELECT DELIVERY TERM V<br>SELECT DELIVERY TERM V<br>                                                                                                    | Mode of Payment<br>Currency<br>Freight<br>Insurance<br>Assessed Value<br>(Ra)<br>Exchange Rate |                                             |
| Certificate Information (Hide) Certificate Information (Hide) Certificate Information (Hide) Certificate Information (Hide) Certificate Information (Hide) Certificate Information (Hide) Certificate Information (Hide) Certificate Information (Hide) Certificate Financial Instrument (Hide) Certificate Financial Instrument (Hid  | Financials (Hide)     Payment Terms     Bank     IBan Number     Delivery Term     FOB Value     CFR Value     Landing Charges     Other Charges     Supporting Inform     Shed / Terminal     Location                                                                                                    | SELECT PAYMENT TERMSELECT BANK                                                                                                    | Mode of Payment<br>Currency<br>Freight<br>Insurance<br>Assessed Value<br>(Ra)<br>Exchange Rate | ( SELECT MODE OF PAYMENT<br>SELECT CURRENCY |
| Certificate Information (Hide)  Add Certificate / Release Crider / MCC  Data Required in Regulatory Bodies Certificates (Hide)  Uphoad Data Rile  Rems Information (Hide)  Cold Terms                                                                                                    | Financials (Hide) Payment Terms Bank BAN Number Delivery Term FOB Value CFR Value Landing Charges Other Charges Other Charges Supporting Inform Shed / Terminal Location Uplogated Docume Uplogated Docume                                                                                                    | SELECT PAYMENT TERM V<br>SELECT BANK V<br>SELECT IBAN V<br>SELECT DELIVERY TERM V<br>SELECT DELIVERY TERM V<br>SELECT EXAMINER GROUP V<br>ent(5) (Hido)                                                                                                    | Mode of Payment<br>Currency<br>Freight<br>Insurance<br>Assessed Value<br>(Rs)<br>Exchange Rate |                                             |
| Certificate Information (Hide)  Add Certificate Information (Hide)  Data Required In Regulatory Bodies Certificates (Hide)  Uskod Obta File  Rems Information (Hide)  Tota Terms  Add/Associate Financial Instrument (Hide)                                                                                                    | Financials (Hide) Payment Terms Bank IBAN Number Delivery Term FOB Value CFR Value Landing Charges Other Charges Other Charges Supporting Inform Shed / Terminal Location Uploaded Docum                                                                                                    | SELECT PAYMENT TERM V<br>SELECT BANK V<br>SELECT IBAN V<br>SELECT DELIVERY TERM V<br>SELECT DELIVERY TERM V<br>SELECT DELIVERY TERM V<br>SELECT EXAMINER GROUP V<br>ent(s) (Hide)                                                                                                    | Mode of Payment<br>Currency<br>Freight<br>Insurance<br>Assessed Value<br>(Ra)<br>Exchange Rate |                                             |
| Add Cartificate / Rekosso Order / NCC         Data Required in Regulatory Bodies Certificates (Hide).         UpRoad Data File         Items Information (Hide)         Add/Lassociate Financial Instrument (Hide)                                                                                                    | Financials (Hide)     Payment Terms     Bank     IBAN Number     Delivery Term     FOB Value     CFR Value     Landing Charges     Other Charges     Other Charges     Supporting Inform     Shed / Terminal     Location     Lickast Docume                                                                                                    | SELECT PAYMENT TERM SELECT BANK SELECT BAN SELECT DELIVERY TERM                                                                                                    | Mode of Payment<br>Currency<br>Freight<br>Insurance<br>Assessed Value<br>(Rs)<br>Exchange Rate | tSELECT MODE OF PAYMENT                     |
| Data Required in Regulatory Bodies Certificates (Hide)  Dybood Data File  Interns Information (Hide)  Mod/Associate Financial Instrument (Hide)                                                                                                    | Financials (Hide)     Payment Terms     Bank     IBAN Number     Delivery Term     FOB Value     GFR Value     Landing Charges     Other Charges     Other Charges     Supporting Inform     Shed / Terminal     Location     Upleaded Docum                                                                                                    | SELECT PAYMENT TERMSELECT BANKSELECT IBANSELECT DELIVERY TERMSELECT DELIVERY TERMSELECT DELIVERY TERM                                                                                                    | Mode of Payment<br>Currency<br>Freight<br>Insurance<br>Assessed Value<br>(Ra)<br>Exchange Rate | tSELECT MODE OF PAYMENT                     |
| Upload Data File  I terms Information (Hide)  Add/Associate Financial Instrument (Hide)                                                                                                    | Financials (Hide)     Payment Terms     Bank     IBAN Number     Delivery Term     FOB Value     CFR Value     Landing Charges     Other Charges     Other Charges     Other Charges     Supporting Inform     Shed / Terminal     Location     Lickast Document     Add Certificate Inform     Add Certificate / Ref                                                                                                    | SELECT PAYMENT TERMSELECT BANKSELECT BANSELECT DELIVERY TERMSELECT DELIVERY TERM                                                                                                    | Mode of Payment<br>Currency<br>Freight<br>Insurance<br>Assessed Value<br>(Rs)<br>Exchange Rate |                                             |
| I Items Information (Hide)  Add Terms Add/Associate Financial Instrument (Hide)                                                                                                    | Financials (Hide)     Payment Terms     Bank     IBAN Number     Delivery Term     FOB Value     CFR Value     Landing Charges     Other Charges     Other Charges     Other Charges     Uploaded Docum     Location     Uploaded Docum     Certificate Inform     Add Certificate / Ref                                                                                                    | SELECT PAYMENT TERM  SELECT BANK SELECT IBAN SELECT DELIVERY TERM SELECT DELIVERY TERM SELECT DELIVERY TERM                                                                                                    | Mode of Payment<br>Currency<br>Freight<br>Insurance<br>Assessed Value<br>(Rs)<br>Exchange Rate |                                             |
| Add/Associate Financial Instrument (Hide)                                                                                                    | Financials (Hide)     Payment Terms     Bank     IBAN Number     Delivery Term     FOB Value     CFR Value     Landing Charges     Other Charges     Other Charges     Other Charges     Supporting Inform     Shed / Terminal     Location     Cattificate Inform     Add Certificate / Ref      Data Required in     Uploaded Dota File                                                                                              | SELECT PAYMENT TERMSELECT BANKSELECT BANSELECT DELIVERY TERMSELECT DELIVERY TERM                                                                                                    | Mode of Payment<br>Currency<br>Freight<br>Insurance<br>Assessed Value<br>(Rs)<br>Exchange Rate |                                             |
| ∃ Add/Associate Financial Instrument (Hide)                                                                                                    | Financials (Hide)     Payment Terms     Bank     IBAN Number     Delivery Term     FOB Value:     CFR Value:     Landing Charges     Other Charges     Other Charges     Other Charges     Uploaded Docum     Location     Uploaded Docum     Location     Location     Location     Location     Location     Location     Location     Location     Location     Location     Location     Location     Location                     | SELECT PAYMENT TERMSELECT BANKSELECT IBANSELECT DELIVERY TERMSELECT DELIVERY TERMSELECT DELIVERY TERM                                                                                                    | Mode of Payment<br>Currency<br>Freight<br>Insurance<br>Assessed Value<br>(Ra)<br>Exchange Rate |                                             |
|                                                                                                    | Financials (Hide)     Payment Terms     Bank     IBAN Number     Delivery Term     FOB Value     CFR Value     Landing Charges     Other Charges     Other Charges     Other Charges     Uploaded Docum     105455170000000     Certificate Inform     Add Certificate Inform     Add Certificate Inform     Locate Charges     Data Required In     Upload Data File     Data Required In     Upload Data File     Certificate Inform | SELECT PAYMENT TERMSELECT BANK                                                                                                    | Mode of Payment<br>Currency<br>Freight<br>Insurance<br>Assessed Value<br>(Rs)<br>Exchange Rate |                                             |

8.3.1-d Association of Financial Instrument with Declaration

- v. You will have to perform following steps for association of financial instrument:
  - a. Under Financials section, you will have to select the 'Bank' from dropdown.
  - b. You will have to select the 'Mode of Payment'.

c. You will have to select the 'IBAN number' if selected mode of payment is 'Open Account'. If selected mode of payment is other than 'Open Account', you will not be required to select the IBAN number.

| Financials (Hide) |                      |            |                        |                        |    |
|-------------------|----------------------|------------|------------------------|------------------------|----|
| Payment Terms     | SELECT PAYMENT TERM  | ~          |                        |                        |    |
| Bank              | SELECT BANK          | ~          | Mode of Payment        | SELECT MODE OF PAYMENT | ~  |
| IBAN Number       | SELECT IBAN          | ~          |                        |                        |    |
| Delivery Term     | SELECT DELIVERY TERM | ~          | Currency               | SELECT CURRENCY        | ~  |
| EOB Value         |                      |            | Freight                |                        |    |
| POD value         |                      |            | - reight               |                        |    |
| CFR Value         |                      |            | Insurance              |                        | L% |
| Landing Charges   |                      | <b>□</b> % | Assessed Value<br>(Rs) |                        |    |
| Other Charges     |                      |            | Exchange Rate          |                        |    |

#### 8.3.1-e Association of Financial Instrument with Declaration

d. For associating financial instrument in transactions where mode of payment is other than 'Open Account', click on the 'Add Financial Instrument' option in 'Add Financial Instrument section'.

| ∃ Financial Instrument (Hide) |  |
|-------------------------------|--|
| Add Financial Instrument      |  |

#### 8.3.1-f Association of Financial Instrument with Declaration

e. Upon click on the option, an interface will appear detailing all the financial instruments issued against the NTN and communicated to PSW electronically by bank.

| 000002-14072021 | Schlumberger Seaco Inc. | 5000.00 | 5000.00 |              |                  |      |      |
|-----------------|-------------------------|---------|---------|--------------|------------------|------|------|
|                 |                         |         | 3000.00 | New Supplier | 2009LCS2004800PH | US\$ | View |
| ge Go           | Page 1 Of 1 14          | н       |         |              |                  |      |      |
|                 |                         |         |         |              |                  |      |      |
|                 |                         |         |         |              |                  |      |      |

8.3.1-g Association of Financial Instrument with Declaration

f. Click on the financial instrument record to associate it with the declaration. Upon click on the financial instrument record, financial instrument will be associated with declaration and updated in the financial instrument association section.

| G Financ | ∃ Financial Instrument (Hide) |           |          |        |      |
|----------|-------------------------------|-----------|----------|--------|------|
| Add Fin  | ancial Instrument             |           |          |        |      |
| S.No.    | Number                        | Amount    | Currency |        |      |
| 1        | CBN-EI-000002-14072021        | 5000.0002 | US \$    | Delete | View |

#### 8.3.1-h Association of Financial Instrument with Declaration

g. You will have the option to view or delete the added financial instrument.

Note: This user manual explains association of financial instrument with Goods declaration. For complete information on association of financial instrument with Single declaration, a comprehensive user manual will be circulated at the time of roll out of Single Declaration filing in PSW.

## **9 PROCEDURAL INSTRUCTIONS FOR YOUR GUIDANCE**

#### 9.1 Imports

- I. You will be able to file Import declaration against modes of payment authorized by your bank in your banking profile communicated to PSW.
- II. You shall approach your bank for issuance of financial instrument/initiation of financial transaction such as opening of LC, making of advance payment or registration of contract. While filing of declaration, you will be required to associate financial instrument for following payment modes:
  - i. Letter of Credit
  - ii. Contract/Collection
  - iii. Advance Payment
- III. You will not be required to associate financial instrument with declaration if selected mode of payment in declaration is Open Account, except where cash margin is required, as provided at Sr. IX below. After clearance of the goods, you will have to visit your bank for effecting remittance abroad within prescribed time as per foreign exchange regulations.
- IV. Your NTN in financial instrument will be matched with declaration NTN.
- V. You will have to select same currency in Import Declaration which is of financial instrument.
- VI. Declared value in declaration shall be equal or less than associated financial instrument's value. If declared value is greater than associated financial instrument's value, the system will not allow submission of declaration. You will have to select other financial instrument having equal or greater value. Alternatively, you may approach bank for sharing update of financial instrument. The bank may share update of financial instrument having value equal to or greater than declared value enabling you to file declaration.
- VII. While associating financial instrument with declaration, financial instrument shall be in active status as its Expiry Date will be checked. If a financial instrument is expired, the system shall not allow association of expired financial instrument with declaration.
- VIII. In a declaration, only one (1) financial instrument can be associated whereas one (1) financial instrument can be associated with multiple declarations if balance is available.
- IX. For Imports requiring "Cash Margin" as per SBP regulations, you will need to approach your bank to communicate the required information/message to PSW before filing declaration.
- X. For Imports falling in "Remittance not involved "category as per SBP regulations, you will need to approach your bank to communicate the required information/message to PSW before filing declaration.

- XI. 'Cash Margin' and 'Remittance not involved' message from bank can only be attached with one (1) declaration only.
- XII. While associating Advance Payment financial instrument with declaration, PSW will check if Bank Debit Advice (BDA) has been communicated to PSW by your bank electronically. If BDA is not shared by your bank, the system will not allow association of advance payment financial instrument with declaration.
- XIII. For replacement of wrongly associated financial instrument in declaration, you shall be required to approach AC/DC MIS of the concerned collectorate who has the authority to replace wrongly associated financial instrument with declaration after performing due diligence. Financial instrument can be replaced at any time irrespective of declaration status.
- XIV. If your import pertains to following type of declaration, you will not be subject to above mentioned legal and procedural requirements:
  - i. Transshipment (TP-Local)
  - ii. Afghan Transit Trade (All types), TIR (Transit consignments)
  - iii. Ex-bond iv. Baggage & Unaccompanied Baggage, Vehicle baggage
  - v. Courier
  - vi. Privileged persons
  - vii. Defense Imports
  - viii. ATA Carnet ix. Section 22 Imports
  - x. EPZA Imports
- XV. You will not be required to associate financial instrument if your declaration value is <= 500\$ and weight is <=100KG. You will not be subject to legal and procedural requirements if your import falls under exemption regimes specified under PCT codes of 9901, 9902, 9903, 9905, 9908, 9909, 9910, 9911, 9913, 9916, 9917 Pakistan Customs Tariff {Section 6B(xiii) of FE Manual Chapter 13 (Imports) read with Pakistan Customs Tariff}.
- XVI. For imports taking place through One Customs, financial instrument shall be issued by banks upon request of importers for all modes of imports. You shall approach respective designated officer of Customs to get the financial instrument associated with One Customs GD.

#### 9.2 Exports

- I. You will be able to file Export declaration against modes of payment authorized by your bank in your banking profile communicated to PSW.
- II. While filing Export declaration, you will be required to associate financial instrument for following payment modes:
  - i. Letter of Credit
  - ii. Contract/Collection
  - iii. Advance Payment
- III. You will not be required to associate financial instrument with declaration if selected mode of payment in declaration is Open Account. After shipment of the goods, the required foreign exchange should be remitted to your account within prescribed time as per foreign exchange regulations.
- IV. Your NTN in Financial Instrument will be matched with declaration NTN.

- V. You will have to select same currency in declaration which is of Financial Instrument.
- VI. Declared value in declaration shall be equal to or less than associated financial instrument's value. If declared value in declaration is greater than associated financial instrument's value, the system will not allow submission of declaration. AD can share updated financial instrument having value greater than declared value.
- VII. While associating financial instrument with declaration, financial instrument shall be in active status as its Expiry Date will be checked. If a financial instrument is expired, the system shall not allow association of expired financial instrument with declaration.
- VIII. With a declaration, multiple financial instruments of same bank/AD can be associated, and those financial instruments can be re-used in other declarations if balance is available.
- IX. If multiple financial instruments are attached in declaration, the system will consume the financial instruments based on financial instrument association order with declaration.
- X. For replacement of wrongly associated financial instrument in declaration, you shall be required to approach AC/DC MIS of the concerned collectorate who has the authority to replace wrongly associated financial instrument with declaration after performing due diligence. Financial instrument can only be replaced if consignment is not yet shipped/cleared. After shipment/clearance of consignment, financial instrument cannot be replaced.
- XI. If your export pertains to following types of declaration, you will not be subject to above mentioned legal and procedural requirements {Section 2 of FE Manual Chapter 12 (Exports) read with Section 4(4) of Export Policy Order 2020}:
  - i. Export of Returning Exhibition goods
  - ii. Export of Samples, as prescribed in Export Policy Order (EPO)
  - iii. Export to Abroad from Export Processing Zones (EPZ) iv. Export from Export Processing Zones (EPZ) to Afghanistan
  - v. Export via Courier (Consolidated Courier GD)
  - vi. Export of Stores-General Item (Ship Stores)
  - vii. Export of Ship Stores-POL Products (Fuel of Vessel/Plane)
  - viii. International Mail Export (Export of Courier through GPO)
  - ix. Relief/donation/charity/Currency (Notes I Coins) Exports
  - x. Repair/Rejected Goods (if attached NOC has No Form E required flag checked)
- XII. The exports will be exempted from this regime if declaration falls under below criteria {Section 2 of FE Manual Chapter 12 (Exports) read with Section 4(4) of Export Policy Order 2020}:
  - i. Collectorate is of land border; and
  - ii. Collectorate codes are 'TLCE', 'QCHE', 'QTFE', 'PNJE', 'PGHE', 'PKHE', 'PAAE'; and
  - iii. Declaration Currency is Pak rupees; & iv. PCT range is between:

| Starting Hs Code | Ending Hs Code |
|------------------|----------------|
| 0201.0000        | 0201.9999      |
| 0203.0000        | 0203.9999      |
| 0204.0000        | 0204.9999      |
| 0206.0000        | 0206.9999      |
| 0208.0000        | 0208.9999      |

| 0401.0000 | 0401.9999 |
|-----------|-----------|
| 0402.0000 | 0402.9999 |
| 0403.0000 | 0403.9999 |
| 0404.0000 | 0404.9999 |
| 0405.0000 | 0405.9999 |
| 0406.0000 | 0406.9999 |
| 0701.0000 | 0701.9999 |
| 0702.0000 | 0702.9999 |
| 0703.0000 | 0703.9999 |
| 0704.0000 | 0704.9999 |
| 0705.0000 | 0705.9999 |
| 0706.0000 | 0706.9999 |
| 0707.0000 | 0707.9999 |
| 0708.0000 | 0708.9999 |
| 0709.0000 | 0709.9999 |
| 0801.0000 | 0801.9999 |
| 0802.0000 | 0802.9999 |
| 0803.0000 | 0803.9999 |
| 0804.0000 | 0804.9999 |
| 0805.0000 | 0805.9999 |
| 0806.0000 | 0806.9999 |
| 0807.0000 | 0807.9999 |
| 0808.0000 | 0808.9999 |
| 0809.0000 | 0809.9999 |
| 0810.0000 | 0810.9999 |
| 1006.1010 | 1006.1010 |
| 1006.1090 | 1006.1090 |
| 1006.2000 | 1006.2000 |
| 1006.3010 | 1006.3010 |
| 1006.3090 | 1006.3090 |
| 1006.4000 | 1006.4000 |
| 0301.0000 | 0305.9999 |
| 0105.9400 | 0105.9499 |
| 0201.0000 | 0204.9999 |
| 0206.0000 | 0207.9999 |
| 1704.0000 | 1704.9999 |
| 1905.0000 | 1905.9999 |
| 0700.0000 | 0899.9999 |
| 2304.0000 | 2306.9999 |
| 2308.0000 | 2308.9999 |
| 2501.0000 | 2501.9999 |
| 2523.0000 | 2523.9999 |

| 3000.0000 | 3099.9999 |
|-----------|-----------|
| 3605.0000 | 3605.9999 |
| 5000.0000 | 6399.9999 |
| 6802.0000 | 6802.9999 |
| 6810.0000 | 6810.9999 |
| 6904.0000 | 6905.9999 |
| 9018.0000 | 9018.9999 |

XIII. For exports taking place through One Customs, financial instrument will be issued by banks upon request of exporters for all modes of exports. You shall approach respective designated officer of Customs to get the financial instrument associated with One Customs GD.

## **10 HANDLING OF TRANSITION CONSIGNMENTS:**

After integration of your bank with PSW system, all consignments shall only be cleared as per afore mentioned mechanism with following exceptions:

- i. In cases where goods have been cleared by Pakistan Customs against EIF/EFE approved in WeBOC before switching of your bank to PSW and the import/export payment has not yet been affected, the bank shall file BDA/BCA against said EIF/EFE in the WeBOC.
- ii. In cases where EIF/EFE has been approved by your bank in WeBOC before switching to PSW and the same has not been utilized, the bank shall be required to provide requisite details of financial instruments in PSW through EDI as per applicable instructions. The EIF/EFE issued in such cases will be treated as cancelled.
- iii. In cases where EIF/EFE has been approved by your bank in WeBOC before switching to PSW and the same has been partially utilized in WeBOC, the bank shall be required to provide requisite details of financial instruments in PSW for the partially unutilized amount through EDI as per applicable instructions. The subsequent filing of partial declaration and sharing of BDA/BCA by bank against the import transaction shall be undertaken in PSW.

## **11 OBLIGATIONS AND RESPONSIBILITIES**

#### **11.1 Obligations of PSW**

- iv. PSW will take all reasonable steps to safeguard the security of any information input by the Subscriber or information used by the Subscriber in connection with the "PSW System".
- v. The subscriber shall be entitled to all the functions and privileges available to them in the UID and no authority shall deprive them from transacting activities related to crossborder trade except in accordance with the law.
- vi. PSW will make endeavors to ensure that the "PSW System" remains available for the "Subscriber" round the clock for the entire period of subscription. It will make all

possible efforts to restore services in the shortest time possible in case of any disruption or nonavailability of services.

#### **11.2 Obligations of the Subscriber**

- 1. The Subscriber must read and accept the PSW Subscription Terms and Conditions (T&Cs). A full list of the T&Cs can be found here: https://www.psw.gov.pk/app/subscription
- 2. The Subscriber will assume responsibility for any unauthorized use of their CNIC, NTN, bank account numbers, SIM card numbers, biometric verifications or any other particulars required by the PSW or its allied components for subscription, role association and further use of the system. The Subscriber is responsible for the authenticity of the information provided.
- 3. The Subscriber is fully responsible for all activities that occur in the "PSW System" under the

UIDs provided to them by PSW. The Subscriber will ensure that such UIDs are kept confidential

and treated in a secure manner. In case of any breach, of security with respect to such UIDs or to the use of the "PSW System," the subscribers will notify PSW System immediately.

- 4. The Subscriber shall not allow any unauthorized access to PSW systems utilizing their password.
- 5. The subscriber shall ensure that correct information is provided at the time of subscription. Any incorrect information provided by the subscriber at the time of subscription will not be validated from the concerned authorities and UID will not be issued in such case.

| S.No. | Acronyms | Definition                        |
|-------|----------|-----------------------------------|
| 1     | PSW      | Pakistan Single Window            |
| 2     | GD       | Goods Declaration                 |
| 3     | AD       | Authorized Dealer                 |
| 4     | EIF      | Electronic Import Form            |
| 5     | EFE      | Electronic Form of Export         |
| 6     | EDI      | Electronic Data Interchange       |
| 7     | WTO      | World Trade Organization          |
| 8     | NSW      | National Single Window            |
| 9     | IFC      | International Finance Corporation |
| 10    | EODB     | Ease of Doing Business            |
| 11    | SBP      | State Bank of Pakistan            |
| 12    | SRO      | Statutory Regulatory Order        |
| 13    | MoC      | Ministry of Commerce              |

#### **12 ACRONYMS & ABBREVIATIONS**

| 14 | MoTEX   | Ministry of Textile Industries                                     |  |
|----|---------|--------------------------------------------------------------------|--|
| 15 | MNFSR   | Ministry of National Food Security & Research                      |  |
| 16 | FE      | Foreign Exchange                                                   |  |
| 17 | КҮС     | Know Your Customer                                                 |  |
| 18 | BDA     | Bank Debit Advice                                                  |  |
| 19 | BCA     | Bank Credit Advice                                                 |  |
| 20 | CNIC    | Computerized National Identity Card                                |  |
| 21 | NTN     | National Tax Number                                                |  |
| 22 | SIM     | Subscriber Identity Module- Provided by Telecommunication Operator |  |
| 23 | UID     | User Identity                                                      |  |
| 24 | SSE3    | Streaming SIMD Extensions 3                                        |  |
| 25 | OS      | Operating System                                                   |  |
| 26 | IBAN    | International Bank Account Number                                  |  |
| 27 | OTP     | One Time Password                                                  |  |
| 28 | HS Code | Harmonized System Code                                             |  |
| 29 | UOM     | Unit of Measure                                                    |  |

## **13 CONTACT INFORMATION**

Need Help or any kind of assistance? Please feel free to contact us through following options:

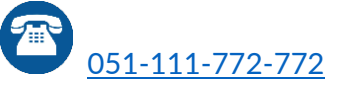

support@psw.gov.pk

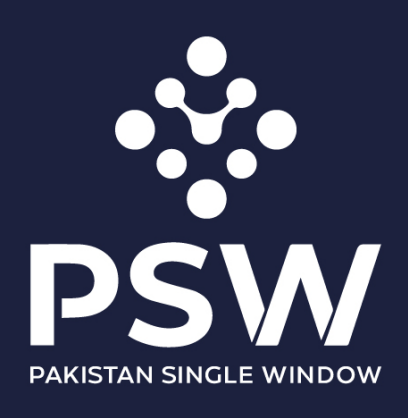

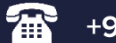

+92-51-9245605

info@psw.gov.pk

www.psw.gov.pk